## Outlook Profil zurücksetzen

Links unten unter "Start" (Windows-Zeichen) den Suchbegriff "Outlook" eingeben und "Outlook-Profilauswahl" auswählen

| ≡ | Höchste Übereinstimmung |                                        |                 |   |   |    |   |
|---|-------------------------|----------------------------------------|-----------------|---|---|----|---|
| ሴ |                         | <b>Outlool</b><br>Desktop              | <b>(</b><br>App |   |   |    |   |
|   |                         | Outlook - Profilauswahl<br>Desktop-App |                 |   |   |    |   |
|   |                         |                                        |                 |   |   |    |   |
|   |                         |                                        |                 |   |   |    |   |
|   |                         |                                        |                 |   |   |    |   |
|   |                         |                                        |                 |   |   |    |   |
|   |                         |                                        |                 |   |   |    |   |
|   |                         |                                        |                 |   |   |    |   |
| ŝ |                         | ŝ                                      | ß               |   |   | □¤ | 1 |
|   | outlo                   | ok                                     |                 |   |   |    |   |
|   | C+                      | G                                      |                 | w | x |    | e |

| Microsoft               | - × |
|-------------------------|-----|
| Profil auswählen        | ×   |
| Profilname: Outlook     | ~   |
| Optionen >> OK Schließe | n   |
| Profil wird geladen.    |     |

## Altes Profil löschen

| Profil auswählen                  |               | ×         |  |  |  |  |
|-----------------------------------|---------------|-----------|--|--|--|--|
| Profilname: Outlook               |               | ~         |  |  |  |  |
| Optionen >>                       | ОК            | Schließen |  |  |  |  |
| Optionen                          |               |           |  |  |  |  |
| Als Standardprofil festlegen      |               |           |  |  |  |  |
| Zu verwendendes Profil bestätigen |               |           |  |  |  |  |
| Neu                               | Eigenschaften | Löschen   |  |  |  |  |
|                                   |               |           |  |  |  |  |

Die Liste unter "Profilname" sollte danach leer sein.

Anschließend Outlook wie gewohnt starten und einen neuen Profilnamen "zB Outlookneu" vergeben.

| Hicrosoft              | - ×       |
|------------------------|-----------|
| Neues Profil           | ×         |
| Neues Profil erstellen | ОК        |
| Profilname:<br>Outlook | Abbrechen |
| Profil wird geladen.   |           |

Danach öffnet sich das Programm in gewohnter Form und synchronisiert den aktuellen Stand vom Server.